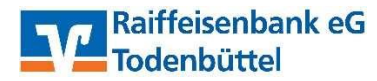

## **Entsperrung VR SecureGo Plus**

Sobald Ihr TAN-Verfahren VR SecureGo Plus gesperrt ist, wird Ihnen automatisch ein Entsperrcode per Post zugeschickt. Bitte gehen Sie wie folgt vor:

- Rufen Sie unsere Homepage <u>https://www.rbtodenbuettel.de</u> auf und loggen Sie sich im OnlineBanking über den Button "Login OnlineBanking" ein.
- Sie werden automatisch nach der Anmeldung auf die entsprechende Seite zur Entsperrung des Sicherheitsverfahrens weitergeleitet.
- Geben Sie dort Ihren persönlichen Entsperrcode aus dem Brief ein.

| SecureGo plus entsperren                                                                 |  |  |
|------------------------------------------------------------------------------------------|--|--|
| Sie haben den Entsperrcode für Ihr SecureGo plus-Verfahren erhalten?                     |  |  |
| Nach dem Entsperren können Sie alle Transaktionen sicher via SecureGo plus<br>abwickeln. |  |  |
| Entsperren Sie jetzt SecureGo plus                                                       |  |  |
| Entsperrcode                                                                             |  |  |
|                                                                                          |  |  |
| Eingabe löschen Eingabe prüfen                                                           |  |  |

 Nach Eingabe des Entsperrcodes werden Ihnen die Auftragsdaten in der App angezeigt und <u>nach Freigabe</u> eine TAN erzeugt.

| VR SecureGo plus<br>Auftrag                                                   | VR SecureGo plus<br>Ihre TAN                                             |
|-------------------------------------------------------------------------------|--------------------------------------------------------------------------|
| Bitte prüfen Sie den freizugebenden Auftrag                                   |                                                                          |
| SecureGo Freischaltung                                                        |                                                                          |
| Volksbank Sulmtal eG                                                          |                                                                          |
| Benutzerkennung:                                                              |                                                                          |
| Aut.Merkmal:                                                                  | Die TAN für das Entsperren Ihrer App mit der<br>App-ID "SecureGo" lautet |
| SecureGoPlus                                                                  | XXXXXX                                                                   |
| Zeitpunkt:                                                                    | Zeit: 10:29:33                                                           |
| 02.05.2022 10:29:33                                                           |                                                                          |
| Bitte authentifizieren Sie sich, um die TAN für<br>diesen Auftrag anzuzeigen. |                                                                          |
| Ablehnen                                                                      |                                                                          |
| Freigeben                                                                     | Vorgang abschließen                                                      |

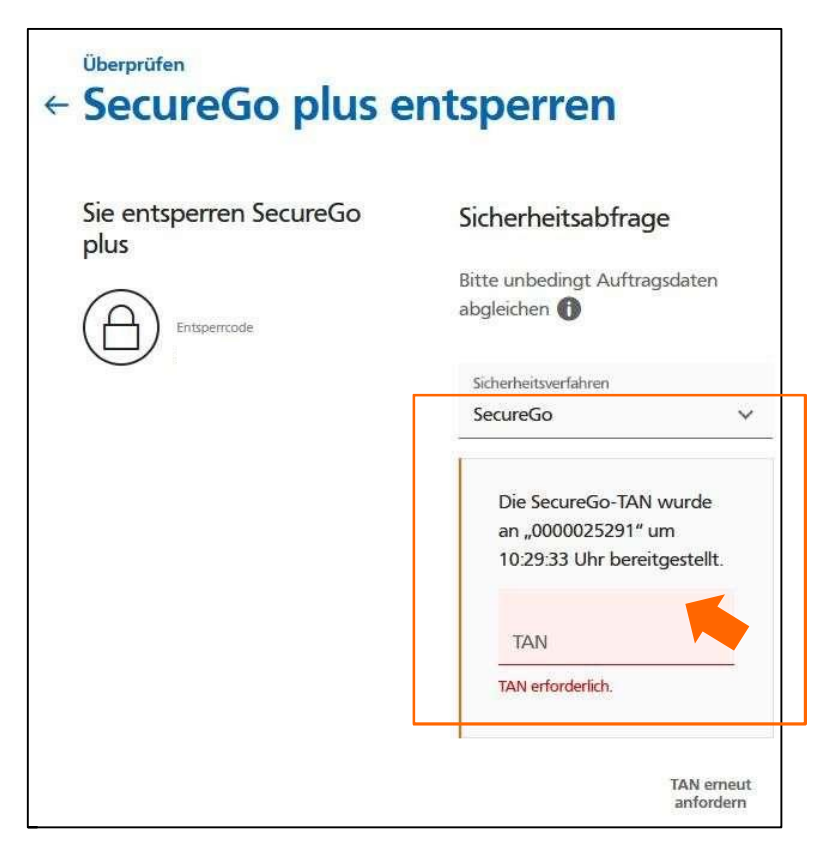

- Nach der Eingabe der TAN ist das Sicherheitsverfahren VR SecureGo plus erfolgreich entsperrt und kann <u>nach erneuter Anmeldung</u> wieder verwendet werden.
- Aus Sicherheitsgründen ist eine neue Anmeldung im OnlineBanking erforderlich.

©RBTodenbüttel/ 09.08.2022 KR